Veuillez lire avec attention l'ensemble des instructions ci-dessous avant toute pré-inscription

Pour mener à bien votre inscription,

#### vous devrez impérativement passer par 2 étapes :

- 1° la pré-inscription en ligne
- 2° puis la constitution du dossier papier, imprimé à l'issue de la pré-inscription, à envoyer ou à déposer au CDG28, ou à transmettre via votre espace sécurisé

# 1ère étape : la pré-inscription en ligne

La 1ère étape consiste à remplir un formulaire en ligne. Vous devez disposer :

• du logiciel Adobe Reader pour télécharger la brochure et le formulaire d'inscription pré-rempli. téléchargement gratuit en cliquant sur ce lien get.adobe.com/fr/reader/

• d'une imprimante connectée à votre ordinateur

Attention, la pré-inscription en ligne n'est possible que si le concours ou l'examen est ouvert. Si l'inscription est possible, elle apparaîtra sur un lien bleu situé sous l'encadré du concours ou de l'examen concerné

| Informations                                                                                                    | - INSCRIPTIONS OUVERTES                                                                   |             |
|----------------------------------------------------------------------------------------------------|-------------------------------------------------------------------------------------------|-------------|
| CENTRE DE GESTION D'EURE-ET-LOIR<br>Pôle Accompagnement vers l'emploi territorial<br>Service Concours<br>Mail concours@cdg28.fr<br>Tél 02.37.91.43.42 | ATTACHÉ<br>Concours A Administration<br>Session TEST CDG                                  |             |
| Consulter le calendrier interrégional des concours<br>et examens professionnels sur notre site internet<br>www.cdg28.fr                               | Pré-inscriptions ouvertes jusqu'au 03/02/2021<br>- Dossier à renvoyer avant le 11/02/2021 |             |
|                                                                                                    | CONCOURS                                                                                  |             |
| Type                                                                                                    | Epreuves écrites : Le xxxxx 2021                                                          |             |
| Examen professionnel                                                                                                    | Jury d'admissibilité : Le xxxxx 2021                                                      |             |
| — Catégorie ————                                                                                                    | Epreuves orales : Le xxxxx 2021                                                           |             |
|                                                                                                    | Jury d'admission : Le xxxx 2021                                                           | Cliquez ici |
| - Filière                                                                                                    | Télécharger la brochure                                                                   | enquez lei  |
| Administration Technique Sport                                                                                                    | C Se pré-inscrire                                                                         |             |
| Animation Divers                                                                                                    |                                                                                           |             |
| Q Chercher Stfacer                                                                                                    | - DEROULEMENT EN COURS (4)                                                                |             |
|                                                                                                    | AGENT DE MAITRISE                                                                         |             |

#### La préinscription sur internet ne constitue pas une inscription définitive.

Le Centre de Gestion d'Eure-et-Loir ne validera votre inscription qu'à réception du dossier que vous allez imprimer accompagné de l'ensemble des pièces nécessaires. (voir 2<sup>e</sup> étape)

#### Questions-réponses

#### Comment savoir si ma pré-inscription a fonctionné ?

Une préinscription a correctement fonctionné si, à la fin de la procédure, un n° de login apparaît et qu'une nouvelle fenêtre contenant le dossier d'inscription prérempli s'est ouverte. Si ce message apparaît, la pré-inscription est correcte. A défaut, il convient de recommencer la procédure de pré-inscription.

Attention, le CDG28 ne validera l'inscription qu'à réception, dans les délais, du dossier imprimé et de l'ensemble des pièces nécessaires.

#### 2e étape : la constitution du dossier papier

à envoyer ou à déposer au CDG28, ou à transmettre via l'espace sécurisé

Le formulaire rempli en ligne est à imprimer, à signer et à renvoyer au CDG28, à l'adresse indiquée, accompagné des pièces justificatives demandées.

L'ensemble va donc constituer un dossier.

Attention, les captures d'écran ou leur impression ne sont pas acceptées. Tout dossier d'inscription adressé au CDG28 qui ne serait que la photocopie d'un autre dossier d'inscription ou d'un dossier d'inscription recopié se verra rejeté.

#### Dépôt des dossiers et validation d'inscription

Les dossiers doivent impérativement parvenir au CDG28, **au plus tard à la date de clôture des inscriptions** fixée par l'arrêté d'ouverture du concours ou de l'examen :

- Soit par la Poste (cachet faisant foi ou accusé réception si envoi en recommandé)
- Soit par dépôt à l'accueil du CDG28 aux heures d'ouverture au public (les dépôts dans la boîte aux lettres extérieure ne sont pas acceptés car aucune date ne fait foi)

• Soit par transmission numérique via l'espace sécurisé (cf. procédure expliquée pas à pas dans les pages suivantes)

Tout dossier d'inscription imprimé ou envoyé hors délais sera irrecevable et rejeté. Tout dossier déposé, posté ou réexpédié du fait d'un affranchissement insuffisant ou d'un défaut d'adresse, après la clôture des inscriptions, sera refusé.

## Procédure de transmission numérique du dossier via l'espace sécurisé

Pour déposer le dossier de pré-inscription ainsi que toutes les pièces justificatives via l'espace sécurisé du candidat, il convient de suivre la procédure suivante :

### 1. Se connecter à votre espace sécurisé

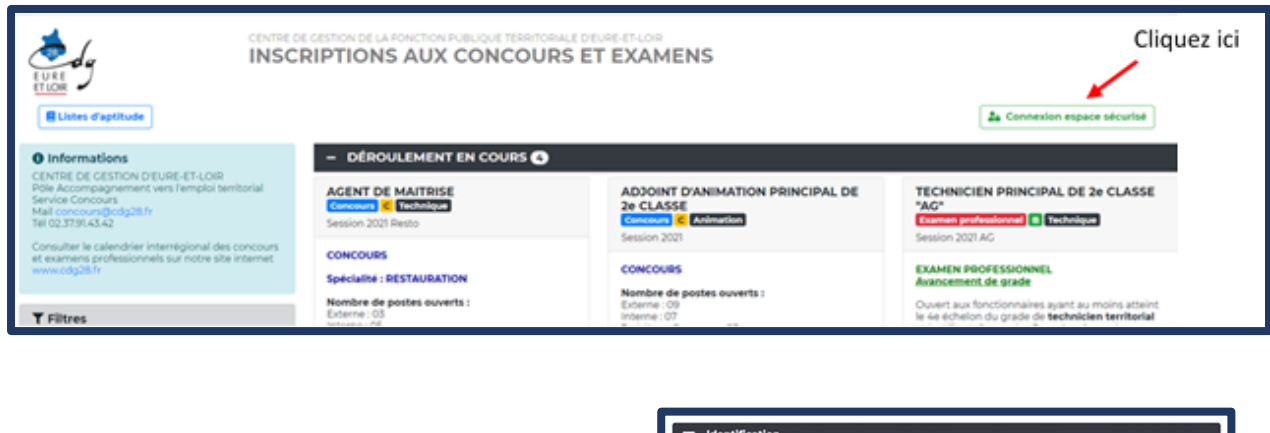

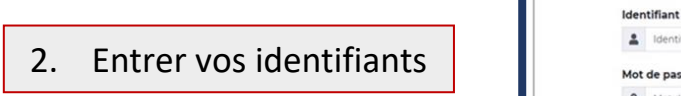

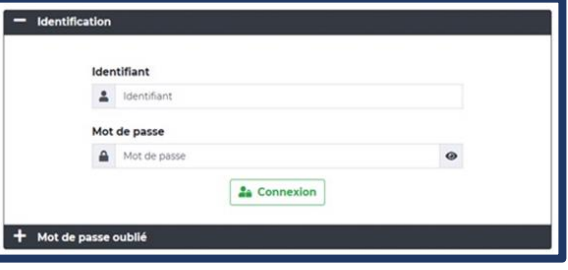

Vous êtes maintenant dans votre espace sécurisé. Vous verrez apparaître en haut dans le bandeau bleu : [...] Bonjour NOM Prénom Bienvenue ...... Votre pré-inscription ..... Le Centre de Gestion est en attente de votre dossier. Lisez .... [...]

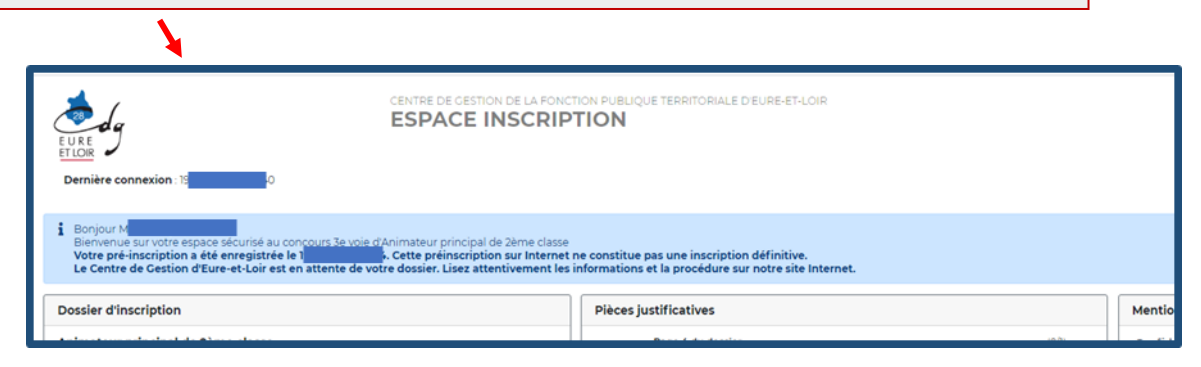

Regarder dans la rubrique « pièces justificatives »

Vous verrez toutes les pièces demandées

- Certaines doivent être impérativement déposées avant la date limite de dépôt des dossiers fixée en rouge
- D'autres peuvent être déposées au plus tard le 1<sup>er</sup> jour des épreuves **en jaune**
- Et d'autres (ex pour les candidats reconnus travailleurs handicapés) avec une date spécifique en bleu

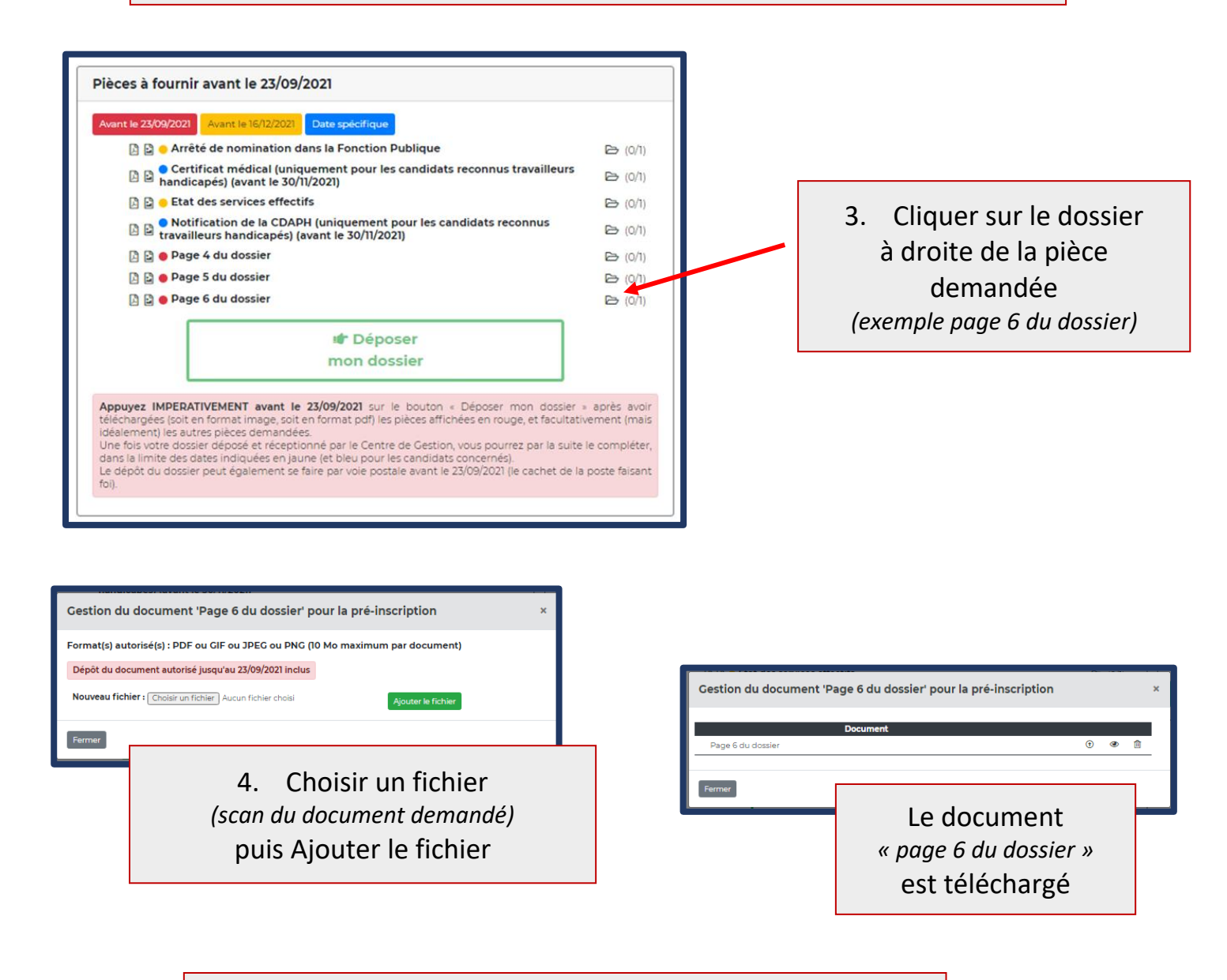

Procéder ainsi pour chacune des pièces : obligatoirement toutes celles en ROUGE

mais idéalement si possible également les autres pièces

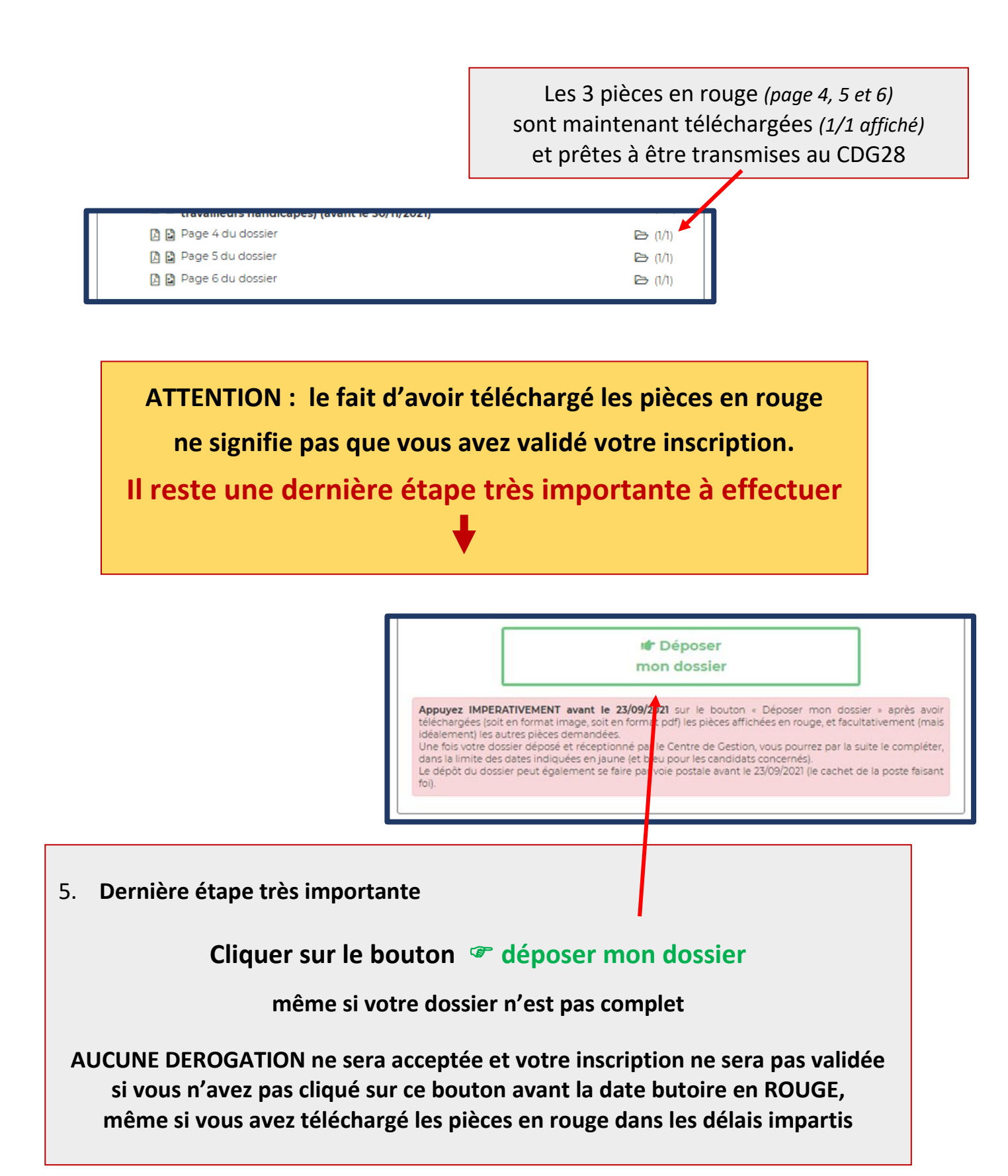

Vous avez respecté toutes les procédures et avez déposé votre dossier Dans les quelques jours qui suivent, votre dossier sera transféré au CDG28 et vous verrez alors apparaître dans le bandeau bleu [...] Le Centre de Gestion a réceptionné votre dossier .... [...] Le Centre de Gestion a réceptionné votre dossier .... [...] Verre de Gestion de La FONCTION PUBLIQUE TERMINALE DEUREET-LOR INSCRIPTIONS AUX CONCOURS ET EXAMENS

Bonjour Mmetheliy Querrin

Vous pouvez maintenant refaire les mêmes procédures pour les autres pièces justificatives avant les dates butoires affichées en jaune (et bleu)

Benyerue survoire espace sécurisé au concours Interne d'Attaché, spécialité Administration générale Le Centre de Gestion a réceptionné votre dossier. Le contrôle du dossier et des pièces justificatives ne débutera qu'après la clôture des inscriptions et cela prendra plusieurs semaines. MERCI DE PATIENTER.

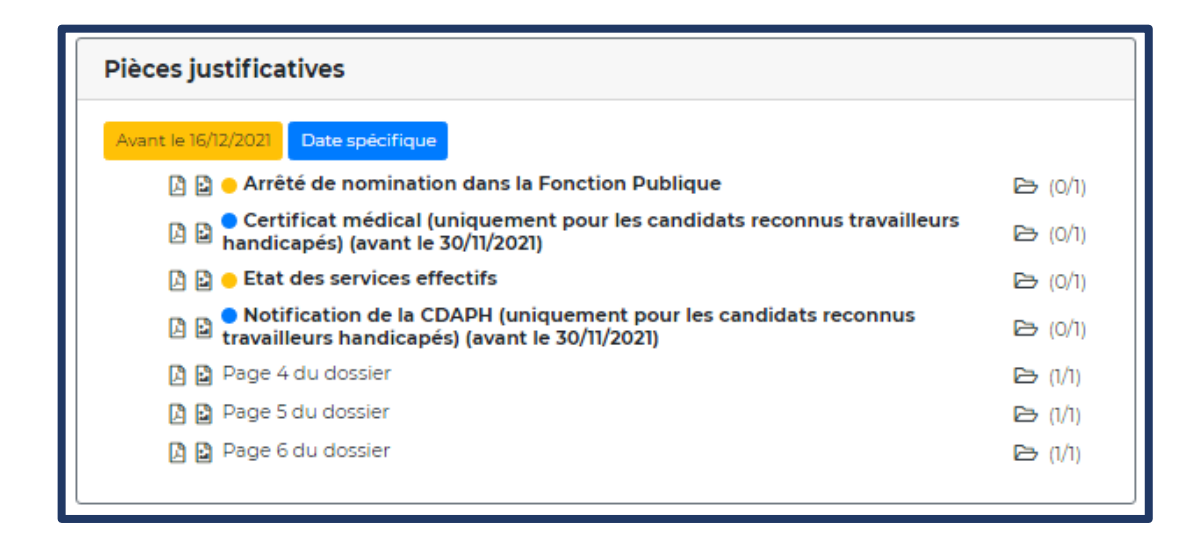

### NOTEZ et CONSERVEZ précieusement votre IDENTIFIANT et votre MOT DE PASSE jusqu'à la fin des épreuves